# Configuración de UCS-M2-HWRAID en blades UCS

# Contenido

Introducción Prerequisites Requirements Componentes Utilizados Antecedentes Configurar Comprobar estado actual Configuración de la configuración de almacenamiento Verificación Troubleshoot

# Introducción

Este documento describe cómo configurar Unified Computing System (UCS)-M2-HWRAID para que un sistema operativo (OS) pueda utilizar los discos para el almacenamiento o como discos de arranque.

# Prerequisites

### Requirements

Cisco recomienda que tenga conocimiento sobre estos temas:

- Servidor UCS M5
- UCSM 3.2.2b o superior
- SO compatible en modo UEFI (a continuación se muestran los mínimos) CentOS 7.6ESXi
   6.5U2RHEL 7.6WinServer 2016 WinServer 2019Más: <u>Compatibilidad de hardware y software</u> <u>de UCS</u> Adaptadores > RAID > Cisco Boot Optimized M.2 HW Raid Controller (Cisco)

### **Componentes Utilizados**

La información que contiene este documento se basa en las siguientes versiones de software y hardware.

- UCS-M2-HWRAID
- 2 unidades m.2 del mismo modelo y capacidad

The information in this document was created from the devices in a specific lab environment. All of the devices used in this document started with a cleared (default) configuration. Si tiene una red en vivo, asegúrese de entender el posible impacto de cualquier comando.

### Antecedentes

El UCS-M2-HWRAID contiene dos palillos m.2; uno a cada lado del portador. El UCS-M2-HWRAID y UCS-MSTOR-M2 tienen un aspecto similar, pero en este ejemplo de configuración, el RAID por hardware requiere un controlador UCS-M2-HWRAID.

# Configurar

#### Comprobar estado actual

1. Verifique que las piezas necesarias se muestren en el inventario del servidor.

En UCSM, navegue hasta Equipo > Chasis x > Servidores > Servidor x.

Seleccione la pestaña **Inventario** en la parte superior, **Placa base**. Seleccione **Mini almacenamiento**. Asegúrese de que el modelo se muestre como **UCS-M2-HWRAID** como se muestra en esta imagen.

| Mini St      | <ul> <li>Mini Storage</li> </ul>                        |                                                                         |  |  |  |  |
|--------------|---------------------------------------------------------|-------------------------------------------------------------------------|--|--|--|--|
| mini-storage | mini-storage-M2-1                                       |                                                                         |  |  |  |  |
| ID           | :                                                       | 1                                                                       |  |  |  |  |
| Model        | :                                                       | UCS-M2-HWRAID                                                           |  |  |  |  |
| Туре         |                                                         | M2                                                                      |  |  |  |  |
| Vendor       | 1                                                       | Cisco Systems Inc                                                       |  |  |  |  |
| Revision     | 1                                                       | 0                                                                       |  |  |  |  |
| Serial       | 1                                                       | FCH23327KSH                                                             |  |  |  |  |
| VID          | 1                                                       | V01                                                                     |  |  |  |  |
| Part Numb    | er :                                                    | 73-19532-05                                                             |  |  |  |  |
| Product Na   | Product Name : Cisco boot optimized M.2 Raid controller |                                                                         |  |  |  |  |
| Caption      | Caption : Cisco boot optimized M.2 Raid controller      |                                                                         |  |  |  |  |
| Description  | I                                                       | : Cisco boot optimized M.2 Hardware Raid controller with two SATA slots |  |  |  |  |
|              |                                                         |                                                                         |  |  |  |  |

2. Compruebe que hay dos unidades m.2 instaladas y detectadas.

Navegue hasta Inventario > Almacenamiento > Discos.

En la lista desplegable, seleccione Storage Controller Sata 1.

Compruebe qué dos discos m.2 (253 y 254) se presentan y se encuentran en estado operativo. En M6, los dos discos m.2 serán 245 y 246. El estado de la unidad puede variar.

| 黒        | All 👻                          | Equipment / Chassis / Cha                                                                                                    | ssis 1 / Servers / Server | 6                   |                      |                      |                     |                |                    |   |
|----------|--------------------------------|----------------------------------------------------------------------------------------------------|---------------------------|---------------------|----------------------|----------------------|---------------------|----------------|--------------------|---|
|          |                                | General Inventory                                                                                                    | Virtual Machines Insta    | led Firmware CIMC S | essions SEL Logs VIF | Paths Health Diagnos | stics Faults Events | FSM Statistics | Temperatures Power |   |
| -        |                                | Motherboard CIMC                                                                                                    | CPUs GPUs Me              | mory Adapters H     | BAS NICS ISCSI VNICS | Security Storage     | Persistent Memory   |                |                    |   |
| <u>.</u> | 🕶 Chassis 1 🦁                  | Controller LUNE I                                                                                                    | Velo Conucitu             |                     |                      |                      |                     |                |                    |   |
|          | <ul> <li>Fans</li> </ul>       | CONDUM LONG                                                                                                    | Joks Security             |                     |                      |                      |                     |                |                    |   |
| Ξ.       | <ul> <li>IO Modules</li> </ul> | + - Ty Advanced Filter                                                                                                    | 🔶 Export 🖷 Print          |                     |                      |                      |                     |                |                    | ¢ |
|          | <ul> <li>PSUs</li> </ul>       | Name                                                                                                    | Size (MB)                 | Serial              | Operability          | Drive State          | Presence            | Technology     | Bootable           |   |
|          | <ul> <li>Servers</li> </ul>    | Storage Controller PC                                                                                                    |                           |                     |                      |                      |                     |                |                    |   |
| _        | <ul> <li>Server 2</li> </ul>   | Storage Controller SA                                                                                                    |                           |                     |                      |                      |                     |                |                    |   |
|          | <ul> <li>Server 3</li> </ul>   | Etorage Controller SA                                                                                                    |                           |                     |                      |                      |                     |                |                    |   |
|          | <ul> <li>Server 4</li> </ul>   | A sound of the second of the second of the s |                           |                     |                      |                      |                     |                |                    |   |
| -        | <ul> <li>Server 5</li> </ul>   | Disk 253                                                                                                    | 228936                    | 17 8                | Operable             | Jbod                 | Equipped            | SSD            | False              |   |
| 10       | 🔸 Server 6 🛛 👽                 | Disk 254                                                                                                    | 228936                    | 17 1                | Operable             | Jbod                 | Equipped            | SSD            | False              |   |

3. Verifique si hay LUN huérfanos.

#### Vaya a Inventory> Storage> LUNs.

Compruebe si hay una flecha desplegable para **Storage Controller SATA 1**. Si no, no hay un LUN huérfano.

Si ve un LUN huérfano, vaya a la sección Solución de problemas de la parte inferior antes de comenzar la configuración.

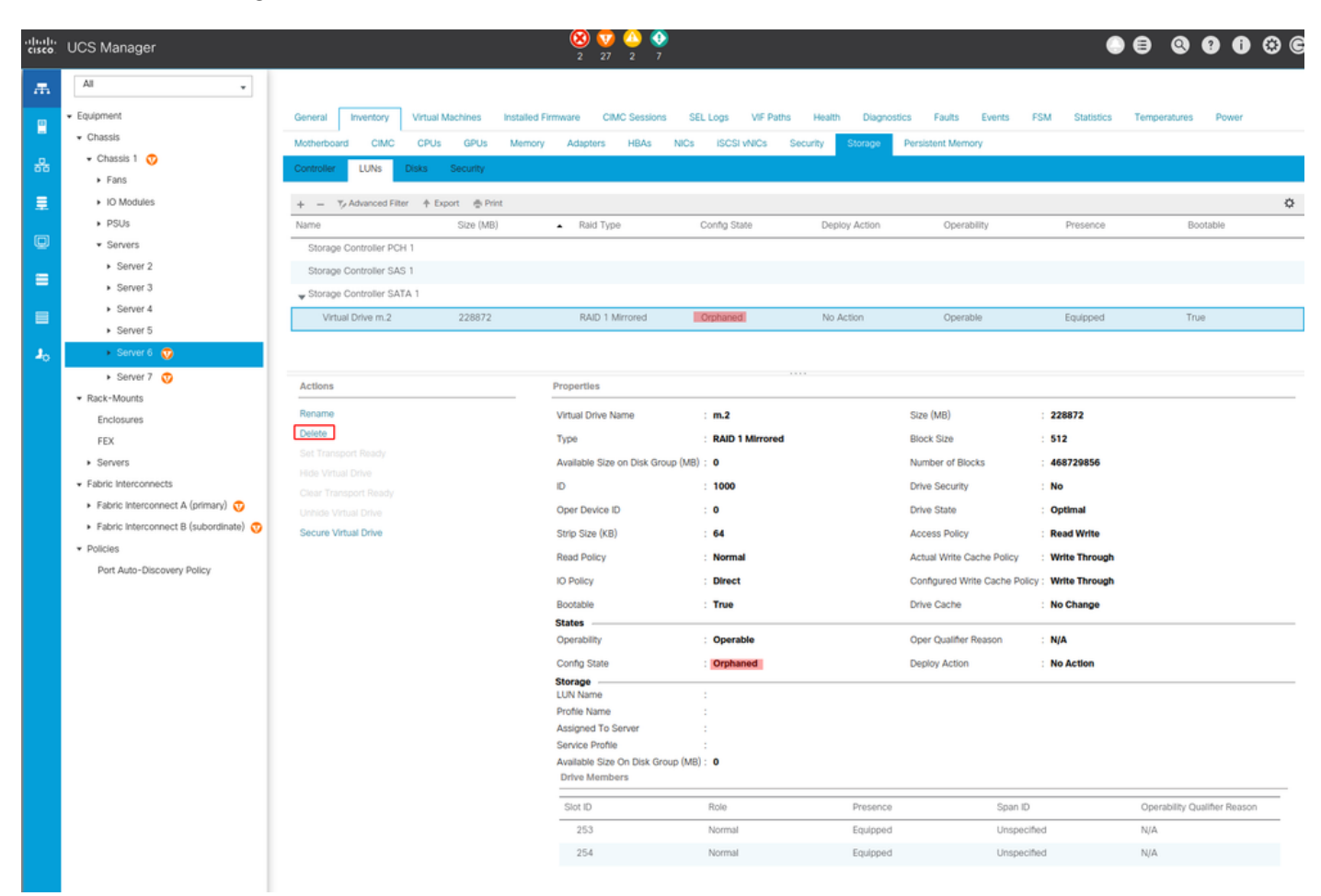

### Configuración de la configuración de almacenamiento

1. En primer lugar, debe crear una política de almacenamiento. Navegue Almacenamiento > Políticas de almacenamiento > Agregar como se muestra en la imagen.

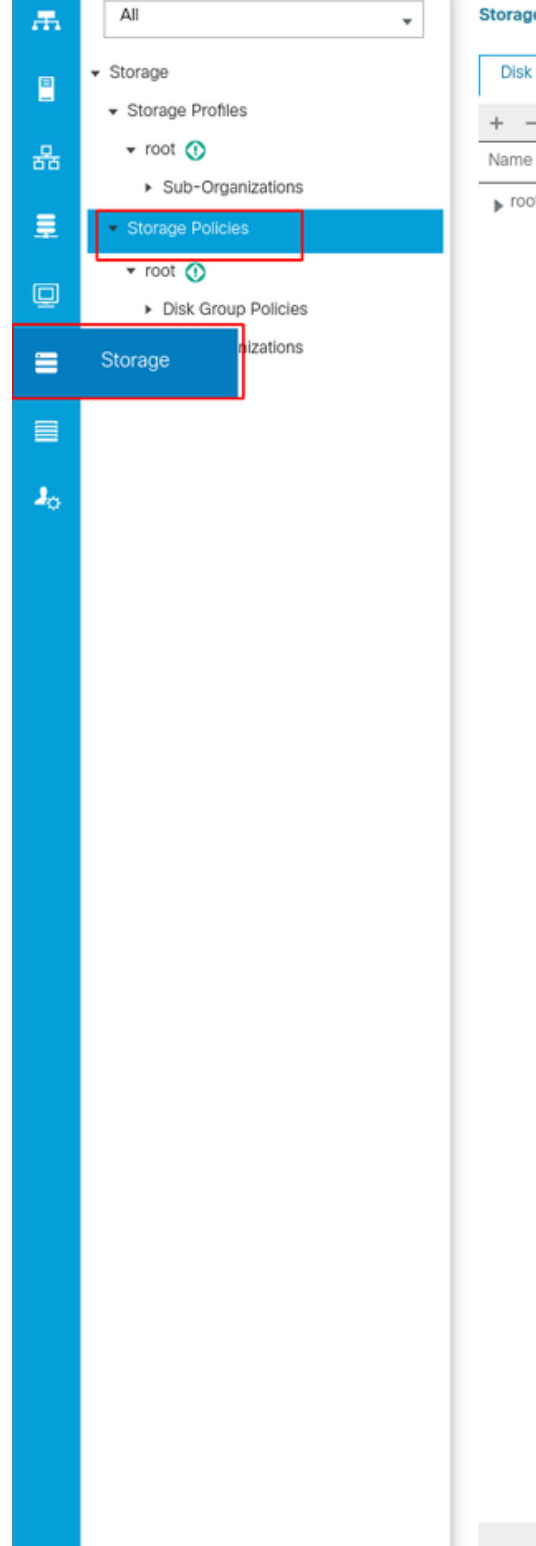

Storage / Storage Policies

Disk Group Policies

+ - 🔶 Export 🖷 Print

▶ root

 $\oplus$  Add

En la ventana Crear Política de Grupo de Discos:

- Introduzca un nombre
- Descripción (opcional)
- Nivel RAID RAID1 duplicado se utiliza en esta guía y es la opción más segura.
- Seleccione el botón de opción manual Configuración del grupo de discos.

#### Create Disk Group Policy

| Name : m.2_raid1                                            |                         |             |           |  |  |
|-------------------------------------------------------------|-------------------------|-------------|-----------|--|--|
| Description : Raid1 group policy for m2. drives             |                         |             |           |  |  |
| RAID Level : RAID 1 Mirrored                                |                         |             |           |  |  |
| O Disk Group Configuration (Automatic)      O Disk Group Co | onfiguration (Manual)   |             |           |  |  |
| Disk Group Configuration (Manual)                           |                         |             |           |  |  |
| 🏹 Advanced Filter 🛉 Export 🚔 Print                          |                         |             | ¢         |  |  |
| Slot Number                                                 | Role                    | Span ID     |           |  |  |
|                                                             | No data av              | ailable     |           |  |  |
|                                                             |                         |             |           |  |  |
|                                                             |                         |             |           |  |  |
|                                                             |                         |             |           |  |  |
|                                                             |                         |             |           |  |  |
|                                                             |                         | loto 🙃 Info |           |  |  |
| Victual Dates Configuration                                 |                         |             |           |  |  |
|                                                             |                         |             |           |  |  |
| Strip Size (KB) : Platform Default                          |                         |             |           |  |  |
| Access Policy : Platform Default O Read Writ                | e 🔿 Read Only 🔿 Blocked |             |           |  |  |
|                                                             |                         |             | OK Cancel |  |  |

Haga clic en el botón Add en el cuadro Disk Group Configuration (Manual).

Se abre una nueva ventana Crear referencia de configuración de disco local.

- El número de ranura se puede establecer en 253 (el ID del primer m.2. Este valor se puede comprobar en los requisitos previos)
- La función debe ser Normal
- Deje el ID de expansión como no especificado

Haga clic en Aceptar como se muestra en esta imagen.

| Create Disk Group Polic                                                              | су                                                                               | ? ×  |
|--------------------------------------------------------------------------------------|----------------------------------------------------------------------------------|------|
| Name : m.2_raid1 Description : Raid1 group policy for n RAID Level : RAID 1 Mirrored | n2. drives                                                                       |      |
| Disk Group Configuration (Automatic) (<br>Disk Group Configuration (Manual)          | Create Local Disk Configuration Reference ? ×                                    |      |
| Ty Advanced Filter ↑ Export ⊕ Prin                                                   | Slot Number : 253 [1-254]<br>Role : Normal Opedicated Hot Spare Global Hot Spare | \$   |
| 253                                                                                  | Span ID : unspecified [0-8]                                                      |      |
| Virtual Drive Configuration                                                          |                                                                                  |      |
| Strip Size (KB) : Platform Default                                                   |                                                                                  |      |
| Access Policy : Platform Defa                                                        |                                                                                  | ncel |

Repita el último paso para el otro disco, pero utilice el número de ranura **254** como se muestra en esta imagen.

| Create Disk Group Polic                                                     | су                                                   | ? × |
|-----------------------------------------------------------------------------|------------------------------------------------------|-----|
| Name : m.2_raid1 Description : Raid1 group policy for r                     | m2. drives                                           |     |
| RAID Level : RAID 1 Mirrored                                                | <b>T</b>                                             |     |
| O Disk Group Configuration (Automatic)<br>Disk Group Configuration (Manual) | Create Local Disk Configuration Reference $? \times$ |     |
| 🏹 Advanced Filter 🔶 Export 🚔 Prir                                           | Slot Number : 254 [1-254]                            | ¢   |
| Slot Number                                                                 | Role : Oldicated Hot Spare Oldicated Hot Spare       |     |
| 253                                                                         | Span ID : unspecified [0-8]                          |     |
| 254                                                                         | OK Cancel                                            |     |
| Virtual Drive Configuration                                                 |                                                      |     |
| Strip Size (KB) : Platform Default                                          |                                                      |     |
| Access Policy : Platform Defa                                               | ault 🔿 Read Write 🔿 Read Only 🔿 Blocked              |     |
|                                                                             | ОК Салс                                              | el  |

Ahora su Política de Disco debe tener el siguiente aspecto:

| Create Disk Group Policy                                                |                                 |             | ? ×       |
|-------------------------------------------------------------------------|---------------------------------|-------------|-----------|
| Name : m.2_raid1                                                        |                                 |             | 1         |
| Description : Raid1 group policy for m2. c                              | trives                          |             |           |
| RAID Level : RAID 1 Mirrored                                            |                                 |             |           |
| Disk Group Configuration (Automatic)  Disk Group Configuration (Manual) | sk Group Configuration (Manual) |             |           |
| 🏹 Advanced Filter 🔺 Export 🚔 Print                                      |                                 |             | \$        |
| Slot Number                                                             | Role                            | Span ID     |           |
| 253                                                                     | Normal                          | Unspecified |           |
| 254                                                                     | Normal                          | Unspecified |           |
|                                                                         | ⊕ Add 💿 Del                     | iete 🕐 Info |           |
| Virtual Drive Configuration                                             |                                 |             |           |
| Strip Size (KB) : Platform Default                                      | <b>V</b>                        |             |           |
| Access Policy :      Platform Default (                                 | Read Write ORead Only OBlocked  |             |           |
|                                                                         |                                 |             | OK Cancel |

2. Cree un perfil de almacenamiento.

Vaya a Almacenamiento > Perfiles de almacenamiento > Crear un perfil de almacenamiento como se muestra en esta imagen.

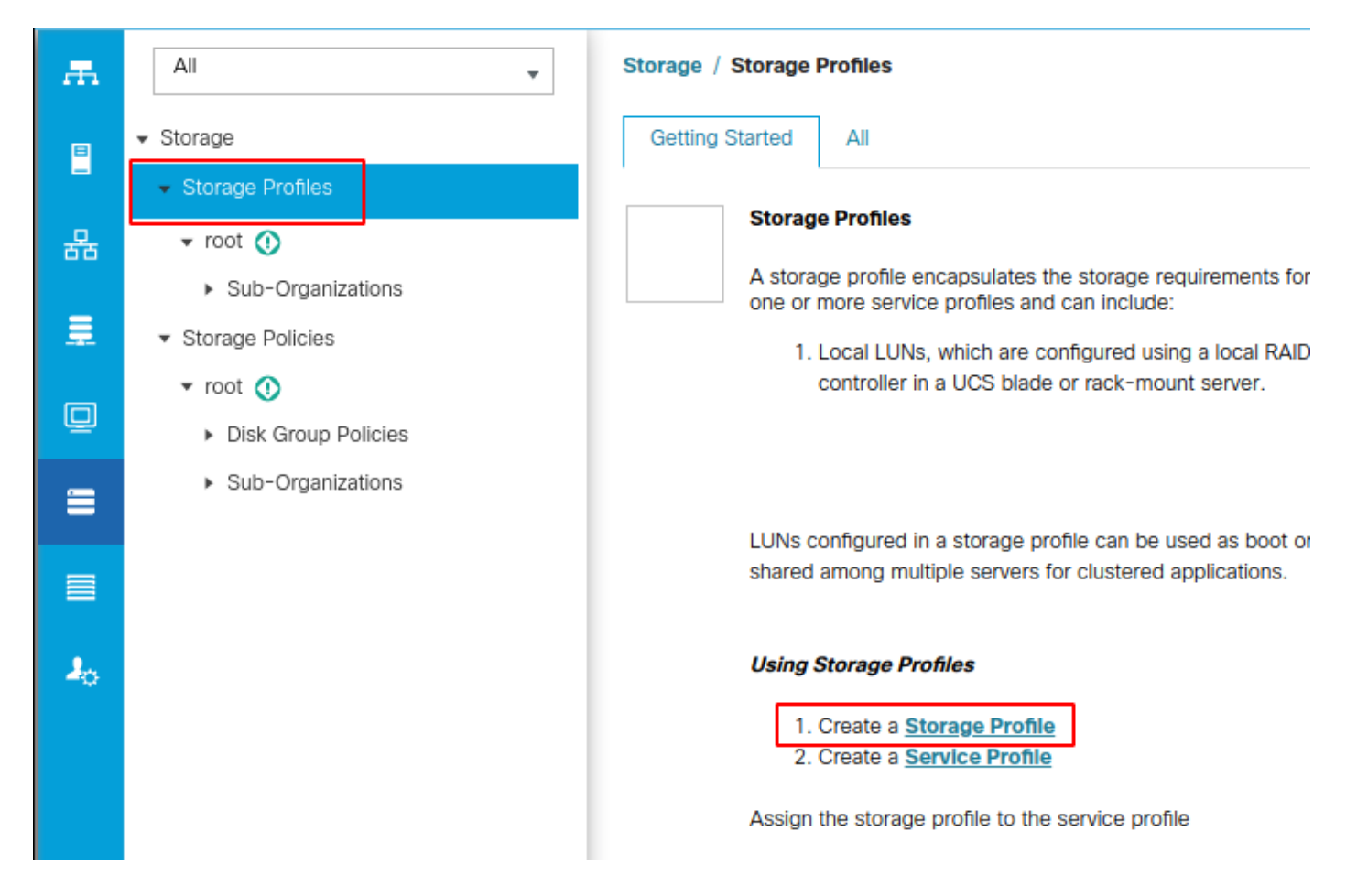

Se abre la ventana Crear perfil de almacenamiento que solicita:

- Nombre: Introduzca un nombre lógico
- Descripción (opcional)
- Haga clic en el botón Add como se muestra en esta imagen.

### Create Storage Profile

| Name :        | m.2_raid i         |                        |                  |              |          |
|---------------|--------------------|------------------------|------------------|--------------|----------|
| Description : | Profile for m.2 ra | iid1 storage           |                  |              |          |
| LUNs          |                    |                        |                  |              |          |
|               |                    |                        |                  |              |          |
| Local LUN     | s LUN Set          | Controller Definitions | Security Policy  |              |          |
| ▼ Advanced    | I Filter 🔶 Export  | 🖶 Print                |                  |              | \$       |
| Name          | Si                 | ize (GB)               | Order            | Fractional S | ize (MB) |
|               |                    | No da                  | ata available    |              |          |
|               |                    |                        |                  |              |          |
|               |                    |                        |                  |              |          |
|               |                    |                        |                  |              |          |
|               |                    |                        |                  |              |          |
|               |                    |                        |                  |              |          |
|               |                    |                        |                  |              |          |
|               |                    |                        |                  |              |          |
|               |                    | 🕀 Add                  | 🗓 Delete  🕤 Info |              |          |
|               |                    |                        |                  |              |          |
|               |                    |                        |                  |              |          |
|               |                    |                        |                  | OV           | Cancol   |
|               |                    |                        |                  | UK           | Cancer   |

? ×

En la ventana Crear LUN local:

- Seleccione el botón de opción Crear LUN local
- Dé un nombre al LUN (utilicé m.2)
- Establezca el tamaño en 1
- Establecer el tamaño fraccional 0
- Seleccione esta opción si desea que el LUN se implemente automáticamente (si selecciona no, debe habilitar manualmente el LUN en cada perfil de servicio)
- Marque el cuadro Expandir a disponible
- Seleccione la configuración del grupo de discos realizada anteriormente
- Haga clic en Aceptar como se muestra en esta imagen

| UNs config<br>hared amor           | ng n Create Stora                                                                                                    | age Profile                                                                                                    | nd can ha dadicatad ta a cha                                                 | ? ×       |
|------------------------------------|----------------------------------------------------------------------------------------------------|----------------------------------------------------------------------------------------------------|------------------------------------------------------------------------------|-----------|
| 1. Crea<br>2. Crea<br>Assign the s | Name<br>Create Local L<br>Name<br>Size (GB)<br>Fractional Size (MB)<br>Auto Deploy<br>Expand To Available<br>Select Disk Group Config | <pre>raid I UN  Create Local LUN Prepa  () Create Local LUN Prepa  () Prepa () Prepa () Prep</pre> | are Claim Local LUN<br>[0-245760]<br>Auto Deploy<br>Create Disk Group Policy | ? ×       |
|                                    |                                                                                                    |                                                                                                    |                                                                              | OK Cancel |

Su perfil de almacenamiento debe verse de la siguiente manera:

| Create S                        | Storage Profi                      | le                    |                   |                      | ? ×  |
|---------------------------------|------------------------------------|-----------------------|-------------------|----------------------|------|
| Name :<br>Description :<br>LUNs | m.2_raid1<br>Profile for m.2 raid? | 1 storage             |                   |                      |      |
| Local LUN                       | s LUN Set C                        | Controller Definition | s Security Policy | /                    |      |
| ▼ Advanced                      | Filter 🔶 Export                    | Print                 |                   |                      | ₽    |
| Name                            | Size                               | (GB)                  | Order             | Fractional Size (MB) |      |
| m.2                             | 1                                  |                       | Not Applicable    | 0                    |      |
|                                 |                                    | $\oplus$ Add          | 📋 Delete  🕚 Info  |                      |      |
|                                 |                                    |                       |                   | ОК Сал               | icel |

Haga clic en **Aceptar** y recibirá un mensaje que indica que el perfil de almacenamiento se creó correctamente. Presione **OK** en ese mensaje para borrarlo.

3. Aplicar el perfil de almacenamiento

Navegue hasta **Servidores > Perfiles de servicio** y seleccione su perfil de servicio. Haga clic en la pestaña **Almacenamiento** en la parte superior del perfil de servicio como se muestra en esta imagen.

| æ  | All                                           | Servers / Service Profiles / root / Service Profile m2_test |                                |                             |                           |  |  |
|----|-----------------------------------------------|-------------------------------------------------------------|--------------------------------|-----------------------------|---------------------------|--|--|
| 8  | ✓ Servers                                     | General Storage                                             | Network iSCSI vNICs            | vMedia Policy Boot Order    | Virtual Machines FC Zones |  |  |
| -  | ✓ Service Profiles                            | Storage Profiles                                            | ocal Disk Configuration Policy | vHBAs vHBA Initiator Groups | •                         |  |  |
| 뮮  | ▼ root 🕦                                      |                                                             |                                |                             |                           |  |  |
|    | <ul> <li>alfedeli-esxi-01</li> </ul>          | Actions                                                     |                                | Storage Profile Policy      |                           |  |  |
|    | alfedeli-esxi-02                              | Modify Storage Profile                                      |                                | Name :                      |                           |  |  |
|    | <ul> <li>alfedeli-esxi-03</li> </ul>          |                                                             |                                | Description :               |                           |  |  |
|    | ▶ alfedeli-esxi-04                            |                                                             |                                | Storage Profile Instance :  |                           |  |  |
| _  | <ul> <li>alfedeli-proxmox-01</li> </ul>       |                                                             |                                |                             |                           |  |  |
|    | ▶ m2_test                                     | Local LUNs LUN                                              | Set Controller Definitions     | Security Policy Faults      |                           |  |  |
|    | <ul> <li>Sub-Organizations</li> </ul>         | Ty Advanced Filter                                          | Export 🖷 Print                 |                             |                           |  |  |
|    | ✓ Service Profile Templates                   | Name                                                        | RAID Level                     | Size (MB)                   | Config State              |  |  |
| 20 | ▼ root 🕦                                      |                                                             |                                |                             | No data available         |  |  |
|    | <ul> <li>Service Template Standard</li> </ul> |                                                             |                                |                             |                           |  |  |
|    | <ul> <li>Sub-Organizations</li> </ul>         |                                                             |                                |                             |                           |  |  |
|    | ▼ Policies                                    |                                                             |                                |                             |                           |  |  |
|    | ▼ root 🕚                                      |                                                             |                                |                             |                           |  |  |
|    | <ul> <li>Adapter Policies</li> </ul>          |                                                             |                                |                             |                           |  |  |
|    | <ul> <li>BIOS Defaults</li> </ul>             |                                                             |                                |                             | 🕀 Add 💼 Delete 🌒 Ir       |  |  |

Seleccione el enlace Modificar perfil de almacenamiento como se muestra en esta imagen.

| Servers / Service Profiles / root / Service Profile m2_ | test                                               |                          |                         |                   |                         |    |
|---------------------------------------------------------|----------------------------------------------------|--------------------------|-------------------------|-------------------|-------------------------|----|
| General Storage Network ISCSI vNICs                     | vMedia Policy Boot Order Vi                        | irtual Machines FC Zones | Policies Server Details | CIMC Sessions FSN | VIF Paths Faults Events |    |
| Storage Profiles Local Disk Configuration Policy        | vHBAs vHBA Initiator Groups                        |                          |                         |                   |                         |    |
| Actions<br>Modify Storage Profile                       | Storage Profile Policy Name : Description :        |                          |                         |                   |                         |    |
| Local LUNS LUN Set Controller Definitions               | Storage Prome instance :<br>Security Policy Faults |                          |                         |                   |                         |    |
| Ty Advanced Filter 🛧 Export 🖷 Print                     |                                                    |                          |                         |                   |                         | \$ |
| Name RAID Level                                         | Size (MB)                                          | Config State             | Deploy Name             | LUN ID            | Drive State             |    |
|                                                         |                                                    | 🛞 Add 🏦 Delete 🌘         |                         |                   |                         |    |
| Details                                                 |                                                    |                          |                         |                   |                         |    |
| Actions                                                 | LUN Detalls                                        |                          |                         |                   |                         |    |
|                                                         | Profile LUN Name :                                 |                          | Order                   | :                 |                         |    |
|                                                         | RAID Level :                                       |                          | Size (MB)               | :                 |                         |    |
|                                                         | Configured Size (GB) :                             |                          | Admin State             | :                 |                         |    |
|                                                         | Config State :                                     |                          | Bootable                | :                 |                         |    |
|                                                         | LUN New Name :                                     |                          | Referenced LU           | N Name :          |                         |    |
|                                                         | Deploy Name :                                      |                          | LUN ID                  | :                 |                         |    |
|                                                         | Drive State :                                      |                          |                         |                   |                         |    |

En la Ventana Modificar Perfil de Almacenamiento:

- Seleccione la pestaña Storage Profile Policy
- En el menú desplegable Perfil de almacenamiento, seleccione el perfil creado anteriormente

#### como se muestra en esta imagen

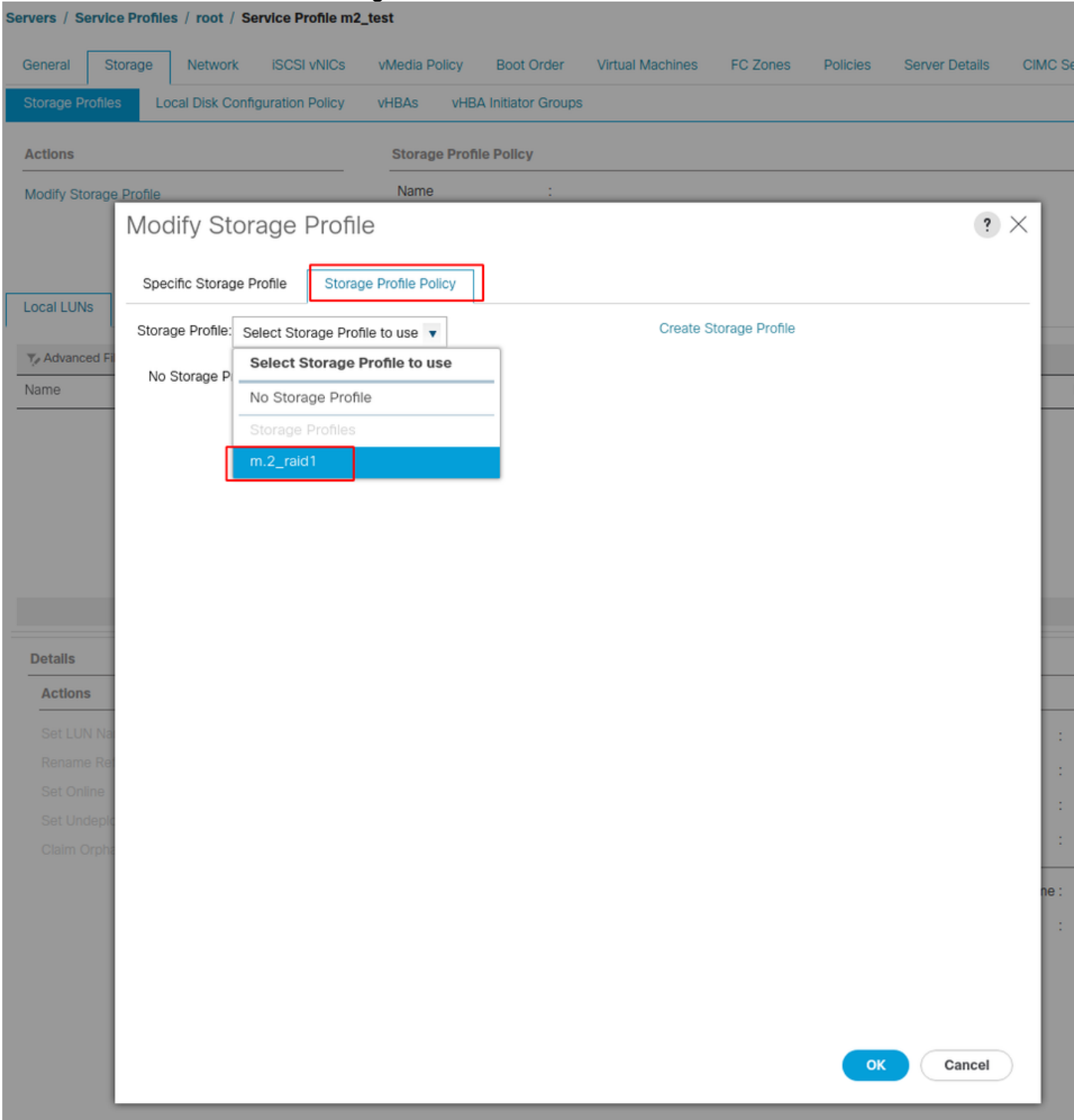

Ahora su ventana debe tener el siguiente aspecto:

| Modify Stora                            | age Profile                           |                   | ? ×                  |
|-----------------------------------------|---------------------------------------|-------------------|----------------------|
| Specific Storage Pro                    | ofile Storage Profile Policy          |                   |                      |
| Storage Profile: m.2                    | ?_raid1 ▼                             | Create Storage Pr | rofile               |
| Name : m.2<br>Description : Pro<br>LUNs | :_raid1<br>file for m.2 raid1 storage |                   |                      |
| Local LUNs                              | LUN Set Controller Definitions        | Security Policy   |                      |
| Te Advanced Filte                       | er 🛉 Export 🚔 Print                   |                   |                      |
| Name                                    | Size (GB)                             | Order             | Fractional Size (MB) |
| m.2                                     | 1                                     | Not Applicable    | 0                    |
|                                         |                                       |                   | OK Cancel            |

|                                                                                                 | Network iSCSI vNICs       | vMedia Policy Boot Or                                                                                                    | er Virtual Machines EC                                                                                                    | Zones Policies Se     | rver Details                                                                | CIMC Sessions                                                   | ESM VIE Paths | Faults      | Events |
|-------------------------------------------------------------------------------------------------|---------------------------|----------------------------------------------------------------------------------------------------|----------------------------------------------------------------------------------------------------|-----------------------|-----------------------------------------------------------------------------|-----------------------------------------------------------------|---------------|-------------|--------|
| Storage Profiles Local                                                                          | Disk Configuration Policy | vHBAs vHBA Initiator G                                                                                                    | roups                                                                                                    |                       |                                                                             |                                                                 |               |             |        |
| Actions                                                                                         |                           | Storage Profile Policy                                                                                                    |                                                                                                    |                       |                                                                             |                                                                 |               |             |        |
| Modify Storage Profile                                                                          |                           | Name<br>Description<br>Storage Profile Instance                                                                                                    | : m.2_raid1<br>: Profile for m.2 raid1 storage<br>: org-root/profile-m.2_raid1                                                                                                    |                       |                                                                             |                                                                 |               |             |        |
| Local LUNS LUN Set                                                                              | Controller Definitions    | Security Policy Faults                                                                                                    |                                                                                                    |                       |                                                                             |                                                                 |               |             |        |
| Ty Advanced Filter ↑ Exp                                                                        | ort 🖷 Print               |                                                                                                    |                                                                                                    |                       |                                                                             |                                                                 |               |             |        |
| Name                                                                                            | RAID Level                | Size (MB)                                                                                                    | Config State                                                                                                    | Deploy N              | ame                                                                         | LUN ID                                                          |               | Drive State |        |
| m.2                                                                                             | RAID 1 Mirrored           | 0                                                                                                    | Not Applied                                                                                                    |                       |                                                                             |                                                                 |               |             |        |
|                                                                                                 |                           |                                                                                                    |                                                                                                    |                       |                                                                             |                                                                 |               |             |        |
| Detalls                                                                                         |                           |                                                                                                    | ∃ ⊡ bbA ⊕                                                                                                    | Delete 🚺 Info         |                                                                             |                                                                 |               |             |        |
| Details<br>Actions                                                                              |                           | LUN Details                                                                                                    | ⊕ Add @ [                                                                                                    | Delete <b>()</b> Info |                                                                             |                                                                 |               |             |        |
| Details<br>Actions<br>Set LUN Name                                                              |                           | LUN Details<br>Profile LUN Name                                                                                                    |                                                                                                    | Delete 🕐 Info         | Order                                                                       | : Not Applic                                                    | able          |             |        |
| Details<br>Actions<br>Set LUN Name<br>Rename Referenced LUI                                     |                           | LUN Details<br>Profile LUN Name                                                                                                    | • Add I I I<br>m.2<br>RAID 1 Mirrored                                                                                                    | Delete 🕐 Info         | Order<br>Size (MB)                                                          | : Not Applic<br>: 0                                             | able          |             |        |
| Details Actions Set LUN Name Rename Referenced LUI Set Online Set Undeelowed                    | N                         | LUN Details<br>Profile LUN Name<br>RAID Level<br>Configured Size (GB)                                                                                       | Add ■ C m.2 RAID 1 Mirrored 1                                                                                                    | Delete () Info        | Order<br>Size (MB)<br>Admin State                                           | : Not Applic<br>: 0<br>: Undeploye                              | able          |             |        |
| Details Actions Set LUN Name Rename Referenced LUI Set Online Set Undeployed Claim Orphaned LUN |                           | LUN Detalls<br>Profile LUN Name<br>RAID Level<br>Configured Size (GB)<br>Config State                                                                       | Madd Constraints  Market Constraints  Market   | belete <b>()</b> Info | Order<br>Size (MB)<br>Admin State<br>Bootable                               | : Not Applic<br>: 0<br>: Undeploys<br>: Disabled                | able          |             |        |
| Details Actions Set LUN Name Rename Referenced LUI Set Online Set Undeployed Claim Orphaned LUN |                           | LUN Details<br>Profile LUN Name<br>RAID Level<br>Configured Size (GB)<br>Config State<br>Deployed LUN Details<br>LUN New Name                               | Med Contract of the second second sec | Delete () Info        | Order<br>Size (MB)<br>Admin State<br>Bootable<br>Referenced LUN I           | : Not Applic<br>: 0<br>: Undeploy<br>: Disabled<br>Name :       | able          |             |        |
| Details Actions Set LUN Name Rename Referenced LUI Set Online Set Undeployed Claim Orphaned LUN |                           | LUN Details<br>Profile LUN Name<br>RAID Level<br>Configured Size (GB)<br>Config State<br>Deployed LUN Details<br>LUN New Name<br>Deploy Name                | Med Control of the second second seco | Delete () Info        | Order<br>Size (MB)<br>Admin State<br>Bootable<br>Referenced LUN I           | : Not Applic<br>: 0<br>: Undeploye<br>: Disabled<br>Name :<br>: | able          |             |        |
| Details Actions Set LUN Name Rename Referenced LUI Set Online Set Undeployed Claim Orphaned LUN | N                         | LUN Detalls<br>Profile LUN Name<br>RAID Level<br>Configured Size (GB)<br>Config State<br>Deployed LUN Detalls<br>LUN New Name<br>Deploy Name<br>Drive State | Market Add Constraints of the second second  | belete () Info        | Order<br>Size (MB)<br>Admin State<br>Bootable<br>Referenced LUN I<br>LUN ID | : Not Applic<br>: 0<br>: Undeploys<br>: Disabled<br>Name :<br>: | able          |             |        |

Seleccione Aceptar en la ventana y ventana correcta.

Si la implementación automática está habilitada o inhabilitada, asegúrese de que el LUN local esté configurado en línea. Para configurar el LUN en línea, haga clic en el botón **Set Online** como se muestra en esta imagen.

| General Storage Network iSCSI vN              | ICs vMedia Policy Boot Order                      | Virtual Machines FC Zones   | Policies Server Details | CIMC Sessions FSM | VIF Paths Faults Events |
|-----------------------------------------------|---------------------------------------------------|-----------------------------|-------------------------|-------------------|-------------------------|
| Storage Profiles Local Disk Configuration Pol | icy vHBAs vHBA Initiator Group                    | s                           |                         |                   |                         |
| Actions                                       | Storage Profile Policy                            |                             |                         |                   |                         |
| Modify Storage Profile                        | Name : m                                          | .2_rald1                    |                         |                   |                         |
|                                               | Description : Pr<br>Storage Profile Instance : or | ofile for m.2 raid1 storage |                         |                   |                         |
|                                               |                                                   |                             |                         |                   |                         |
| Local LUNs LUN Set Controller Definition      | ns Security Policy Faults                         |                             |                         |                   |                         |
| Ty Advanced Filter ↑ Export                   |                                                   |                             |                         |                   | ¢                       |
| Name RAID Level                               | Size (MB)                                         | Config State                | Deploy Name             | LUN ID            | Drive State             |
| m.2 RAID 1 Mirrore                            | d 0                                               | Not Applied                 |                         |                   |                         |
|                                               |                                                   |                             |                         |                   |                         |
|                                               |                                                   | 🕀 Add 📋 Delete              |                         |                   |                         |
| Details                                       |                                                   |                             |                         |                   |                         |
| Actions                                       | LUN Details                                       |                             |                         |                   |                         |
| Set LUN Name<br>Rename Referenced LUN         | Profile LUN Name : m.                             | 2                           | Order                   | : Not Applicable  |                         |
| Set Online                                    | Configured Size (GB) : 1                          | ID I MIRTOREA               | Admin State             | : Undeployed      |                         |
| Set Undeployed                                | Config State : No                                 | t Applied                   | Bootable                | Disabled          |                         |
| Claim Orphaned LON                            | Deployed LUN Details                              |                             | Deferment               | I BI Nome -       |                         |
|                                               | Deploy Name                                       |                             | LUNID                   | :                 |                         |
|                                               | Drive State :                                     |                             |                         |                   |                         |
| Detalls                                       |                                                   |                             |                         |                   |                         |
| Actions                                       |                                                   |                             |                         |                   |                         |
|                                               |                                                   |                             |                         |                   |                         |
| Set LUN Nam                                   | e                                                 |                             |                         |                   |                         |
| Rename Refe                                   | renced LUN                                        |                             |                         |                   |                         |
| Set Online                                    |                                                   |                             |                         |                   |                         |
| Set Undeploy                                  | ed                                                |                             |                         |                   |                         |
| Claim Orphan                                  | ed LUN                                            |                             |                         |                   |                         |

El LUN puede tardar un minuto en inicializarse y conectarse.

Una vez que el LUN está en línea, muestra un estado de **configuración aplicada** y el estado de **unidad óptima**.

4. Verifique El LUN.

Servers / Service Profiles / root / Service Profile m2\_test

En la ficha **General** del perfil de servicio, haga clic en el enlace **Servidor asociado** como se muestra en esta imagen.

Servers / Service Profiles / root / Service Profile m2\_test

| General       | Storage Network           | <b>ISCSI VNICs</b> | vMedia Policy | Boot Order    | Virtual Machines     | FC Zones          | Policies       | Server Details | CIMC Sessions | FSM | VIF Paths | Faults | Events |
|---------------|---------------------------|--------------------|---------------|---------------|----------------------|-------------------|----------------|----------------|---------------|-----|-----------|--------|--------|
| Fault Summ    | nary                      |                    |               | Properties    |                      |                   |                |                |               |     |           |        |        |
| 8             |                           | Δ                  | 0             | Pending Ac    | ctivities            |                   |                |                |               |     |           |        |        |
| 0             | 0                         | 0                  | 1             | Reboot now    |                      |                   |                |                |               |     |           |        |        |
|               |                           |                    |               | Pending Di    | isruptions : default | tValue            |                |                |               |     |           |        |        |
| Status        |                           |                    |               | Pending Cl    | hanges : operat      | lonal-policies    |                |                |               |     |           |        |        |
| Overall Sta   | itus : 📿 Config           |                    |               | (+) Detai     | ils                  |                   |                |                |               |     |           |        |        |
| (+) Statu     | is Details                |                    |               | Name          | : m                  | 2_test            |                |                |               |     |           |        |        |
|               |                           |                    |               | User Label    | :                    |                   |                |                |               |     |           |        |        |
| Actions       |                           |                    |               | Description   | : [                  |                   |                |                |               |     |           |        |        |
|               |                           |                    |               | Assot Too     |                      |                   |                |                |               |     |           |        |        |
|               |                           |                    |               | Owner         |                      | cal               |                |                |               |     |           |        |        |
| Shutdown S    | Server                    |                    |               | Unique Ident  | tifier : d8          | 31b94dc-8601-1    | 1e9-0000-00    | 000000001f     |               |     |           |        |        |
| Reset         |                           |                    |               | UUID Pool     | : alf                | fedell_prod       |                |                |               |     |           |        |        |
| KVM Conso     | ole >>                    |                    |               | UUID Pool In  | istance : org        | g-root/uuid-pool- | -alfedeli_prod |                |               |     |           |        |        |
|               |                           |                    |               | Associated S  | Server : sy:         | s/chassis-1/blad  | e-6            |                |               |     |           |        |        |
| Rename Se     | rvice Profile             |                    |               | Service Profi | le Template :        |                   |                |                |               |     |           |        |        |
| Create a Cl   | one                       |                    |               | Template Ins  | stance :             |                   |                |                |               |     |           |        |        |
| Create a Se   | ervice Profile Template   |                    |               | Assign        | ned Server or Se     | erver Pool        |                |                |               |     |           |        |        |
| Disassociat   | e Service Profile         |                    |               |               |                      |                   |                |                |               |     |           |        |        |
| Change Ser    | rvice Profile Association |                    |               | Manag         | gement IP Addre      | ess               |                |                |               |     |           |        |        |
|               |                           |                    |               | () Mainta     | Dellau               |                   |                |                |               |     |           |        |        |
| Bind to a Te  | emplate                   |                    |               | (+) Mainte    | enance Policy        |                   |                |                |               |     |           |        |        |
| Reapply Co    | nfiguration               |                    |               |               |                      |                   |                |                |               |     |           |        |        |
| Change Ma     | intenance Policy          |                    |               |               |                      |                   |                |                |               |     |           |        |        |
| Set UUID S    | ync Behavior              |                    |               |               |                      |                   |                |                |               |     |           |        |        |
| Change UU     | ID                        |                    |               |               |                      |                   |                |                |               |     |           |        |        |
| Reset UUID    | 1                         |                    |               |               |                      |                   |                |                |               |     |           |        |        |
| Change Ma     | nagement IP Address       |                    |               |               |                      |                   |                |                |               |     |           |        |        |
|               |                           |                    |               |               |                      |                   |                |                |               |     |           |        |        |
|               |                           |                    |               |               |                      |                   |                |                |               |     |           |        |        |
| Modify vNIC   | C/vHBA Placement          |                    |               |               |                      |                   |                |                |               |     |           |        |        |
| Start Fault S | Suppression               |                    |               |               |                      |                   |                |                |               |     |           |        |        |
|               |                           |                    |               |               |                      |                   |                |                |               |     |           |        |        |
| Suppression   | n Task Properties         |                    |               |               |                      |                   |                |                |               |     |           |        |        |
| Delete        |                           |                    |               |               |                      |                   |                |                |               |     |           |        |        |
|               |                           |                    |               |               |                      |                   |                |                |               |     |           |        |        |
|               |                           |                    |               |               |                      |                   |                |                |               |     |           |        |        |
|               |                           |                    |               |               |                      |                   |                |                |               |     |           |        |        |
|               |                           |                    |               |               |                      |                   |                |                |               |     |           |        |        |
|               |                           |                    |               |               |                      |                   |                |                |               |     |           |        |        |

Vaya a Inventory> Storage> LUNs.

Seleccione la flecha desplegable situada a la izquierda de SATA 1 del controlador de almacenamiento. Debe ver Unidad virtual [su nombre de perfil de unidad]

La unidad debe haber configurado automáticamente su tamaño y estar en un estado **Operable**, **Equipado y Bootable** como se muestra en esta imagen.

| General Inventory        Virtual Machines       Installed Firmware       CIMC Sessions       SEL Logs       VIF Paths       Health       Diagnostics       Faults       Events       FSI>         Motherboard       CIMC       CPUs       GPUs       Memory       Adapters       HBAs       NICs       iSCSI vNICs       Security       Storage       Persistent Memory       VIE         Controller       LUNs       Disks       Security       Faults       FSI>       FSI>         Name        Size (MB)        Raid Type       Config State       Deploy Action       Operability       Presence       Bootable         Storage Controller PCH 1       Image: Storage Controller PCH 1       Image: Storage Controller PCH       FSI>       FSI>       FSI>                                                                                                    |
|----------------------------------------------------------------------------------------------------|
| Motherboard     CIMC     CPUs     GPUs     Memory     Adapters     HBAs     NICs     iSCSI vNICs     Security     Storage     Persistent Memory       Controller     LUNs     Disks     Security     France     France     France     France     France     France       +     -     -     Adapters     HBAs     NICs     iSCSi vNICs     Security     Storage     Persistent Memory       +     -     -     Adapters     -     -     -     -     -     -       Name     _     Size (MB)     -     Raid Type     Config State     Deploy Action     Operability     Presence     Bootable       Storage Controller PCH 1                                                                                                    |
| Controller       LUNs       Disks       Security         +       -       > Advanced Filter       + Export       Print       ************************************                                                                                                    |
| Name       Size (MB)       Raid Type       Config State       Deploy Action       Operability       Presence       Bootable         Storage Controller PCH 1       Image: Controller PCH 1       Image: Control PCH 1       Image: Controler PCH 1       Ima |
| Name         Size (MB)         Raid Type         Config State         Deploy Action         Operability         Presence         Bootable           Storage Controller PCH 1 <t< td=""></t<>                                                                                                    |
| Storage Controller PCH 1                                                                                                    |
|                                                                                                    |
| Storage Controller SAS 1                                                                                                    |
| Forage Controller SATA 1                                                                                                    |
| Virtual Drive m.2         228872         RAID 1 Mirrored         Applied         No Action         Operable         Equipped         True                                                                                                    |
|                                                                                                    |
|                                                                                                    |
|                                                                                                    |
|                                                                                                    |
|                                                                                                    |
|                                                                                                    |
|                                                                                                    |
|                                                                                                    |
|                                                                                                    |
|                                                                                                    |
|                                                                                                    |
| OK Apply Cancel Help                                                                                                    |

5. Configure el Orden de Inicio para arrancar de las matrices m.2.

En el perfil de servicio, seleccione la pestaña **Orden de arranque** como se muestra en esta imagen.

| General Sto            | rage Ne | etwork     | iSCSI vNICs    | vMedia Pol   | icy     | Boot Order     | · V     | /irtual Machines   | FC Zones |  |
|------------------------|---------|------------|----------------|--------------|---------|----------------|---------|--------------------|----------|--|
| Storage Profiles       | Local D | isk Config | uration Policy | vHBAs        | VHBA    | Initiator Grou | Jps     |                    |          |  |
| Actions                |         |            |                | Storage      | Profil  | e Policy       |         |                    |          |  |
| Modify Storage Profile |         |            |                | Name         |         | : 1            | m.2_ra  | aid1               |          |  |
|                        |         |            |                | Descript     | ion     | : 1            | Profile | for m.2 raid1 sto  | rage     |  |
|                        |         |            |                | Storage      | Profile | e Instance : ( | org-ro  | ot/profile-m.2_rai | d1       |  |
| Local LUNs             | LUN Set | Controlle  | er Definitions | Security Pol | icy     | Faults         |         |                    |          |  |

Configure la política de inicio para utilizar **Uefi.** Después de instalar el medio (si lo hubiera), seleccione la opción **Agregar disco local**. A continuación se muestra un ejemplo de que la política de arranque podría no coincidir exactamente:

#### Modify Boot Policy

| oot Order<br>Reboot on Boot Order<br>Enforce vNIC/vHBA/iS0<br>30ot Mode | Change : □<br>CSI Name : ♥<br>: ◯                                                                                                    |                                                                                                    |                                                                                                    |                                                                                                    |                                                                                                    |                                                                                                    |                                                                                                    |                                                                                                    |                                                                                                    |
|-------------------------------------------------------------------------|----------------------------------------------------------------------------------------------------|----------------------------------------------------------------------------------------------------|----------------------------------------------------------------------------------------------------|----------------------------------------------------------------------------------------------------|----------------------------------------------------------------------------------------------------|----------------------------------------------------------------------------------------------------|----------------------------------------------------------------------------------------------------|----------------------------------------------------------------------------------------------------|----------------------------------------------------------------------------------------------------|
| Enforce vNIC/vHBA/iS<br>3oot Mode                                       | CSI Name : 🗹                                                                                                    |                                                                                                    |                                                                                                    |                                                                                                    |                                                                                                    |                                                                                                    |                                                                                                    |                                                                                                    |                                                                                                    |
| Boot Mode                                                               | : 🖸                                                                                                    |                                                                                                    |                                                                                                    |                                                                                                    |                                                                                                    |                                                                                                    |                                                                                                    |                                                                                                    |                                                                                                    |
|                                                                         |                                                                                                    | Legacy                                                                                                    | Uefi                                                                                                    |                                                                                                    |                                                                                                    |                                                                                                    |                                                                                                    |                                                                                                    |                                                                                                    |
| 3oot Security                                                           | : 0                                                                                                    |                                                                                                    |                                                                                                    |                                                                                                    |                                                                                                    |                                                                                                    |                                                                                                    |                                                                                                    |                                                                                                    |
| ARNINGS:                                                                |                                                                                                    |                                                                                                    |                                                                                                    |                                                                                                    |                                                                                                    |                                                                                                    |                                                                                                    |                                                                                                    |                                                                                                    |
| te type (primary/secor<br>the effective order of b                      | ndary) does not<br>oot devices with                                                                                                    | indicate a b<br>in the same                                                                                                    | oot order p<br>device cla                                                                                                    | oresence.<br>ass (LAN/Stora                                                                                                    | ge/iSCSI)                                                                                                    | is determined                                                                                                    | by PCle bu                                                                                                    | s scan orde                                                                                                    |                                                                                                    |
| Enforce vNIC/vHBA/Is<br>it is not selected the                          | SCSI Name is so<br>vNICs/vHBAs and                                                                                                    | elected and<br>e selected if                                                                                                    | the vNIC/v                                                                                                    | VHBA/ISCSI do                                                                                                    | es not exis                                                                                                    | st, a config er                                                                                                    | ror will be re<br>west PCIe b                                                                                                    | eported.<br>us scan orde                                                                                                    | er is used                                                                                                    |
| + - Te Advanced                                                         | Filter A Export                                                                                                    | t 🖷 Print                                                                                                    |                                                                                                    | ,                                                                                                    |                                                                                                    |                                                                                                    |                                                                                                    |                                                                                                    |                                                                                                    |
| Name                                                                    | Order •                                                                                                    | vNIC/v                                                                                                    | Type                                                                                                    | LUN Na                                                                                                    | WWW.N                                                                                                    | Slot Nu                                                                                                    | Boot N                                                                                                    | Boot Pa                                                                                                    | Descrip                                                                                                    |
|                                                                         |                                                                                                    | viaio/v                                                                                                    | 1350                                                                                                    | LON NO                                                                                                    | VIIVIN                                                                                                    | 0101 110                                                                                                    | 5000 N                                                                                                    | 5000 Pd                                                                                                    | peaulip                                                                                                    |
| CD/DVD                                                                  | 1                                                                                                    |                                                                                                    |                                                                                                    |                                                                                                    |                                                                                                    |                                                                                                    |                                                                                                    |                                                                                                    |                                                                                                    |
| Local Disk                                                              | 2                                                                                                    |                                                                                                    |                                                                                                    |                                                                                                    |                                                                                                    |                                                                                                    |                                                                                                    |                                                                                                    |                                                                                                    |
|                                                                         |                                                                                                    |                                                                                                    |                                                                                                    |                                                                                                    |                                                                                                    |                                                                                                    |                                                                                                    |                                                                                                    |                                                                                                    |
|                                                                         |                                                                                                    |                                                                                                    |                                                                                                    |                                                                                                    |                                                                                                    |                                                                                                    |                                                                                                    |                                                                                                    |                                                                                                    |
|                                                                         |                                                                                                    |                                                                                                    |                                                                                                    |                                                                                                    |                                                                                                    |                                                                                                    |                                                                                                    |                                                                                                    |                                                                                                    |
|                                                                         |                                                                                                    |                                                                                                    |                                                                                                    |                                                                                                    |                                                                                                    |                                                                                                    |                                                                                                    |                                                                                                    |                                                                                                    |
|                                                                         |                                                                                                    |                                                                                                    |                                                                                                    |                                                                                                    |                                                                                                    |                                                                                                    |                                                                                                    |                                                                                                    |                                                                                                    |
|                                                                         | ARNINGS:<br>he type (primary/seco<br>he effective order of b<br>Enforce vNIC/VHBA/<br>it is not selected, the<br>+ - 7/ Advanced<br>Vame<br>CD/DVD<br>Local Disk | ARNINGS:         ne type (primary/secondary) does not the effective order of boot devices with Enforce vNIC/vHBA/ISCSI Name is sit is not selected, the vNICs/vHBAs are         +       -       */* Advanced Filter       * Export         Name       Order •         CD/DVD       1         Local Disk       2 | ARNINGS:         ne type (primary/secondary) does not indicate a bre effective order of boot devices within the same Enforce vNIC/vHBA/ISCSI Name is selected and it is not selected, the vNICs/vHBAs are selected if         +       -       Tree Advanced Filter | ARNINGS:         he type (primary/secondary) does not indicate a boot order procedure of boot devices within the same device cla         Enforce vNIC/vHBA/ISCSI Name is selected and the vNIC/vit is not selected, the vNICs/vHBAs are selected if they exist         +       -       Type Advanced Filter         *       Export       Print         Vame       Order         VNIC/v         CD/DVD       1       Image: Colored to the colored to the colored to the | ARNINGS:         he type (primary/secondary) does not indicate a boot order presence.         he effective order of boot devices within the same device class (LAN/Stora         Enforce vNIC/vHBA/ISCSI Name is selected and the vNIC/vHBA/ISCSI do         it is not selected, the vNICs/vHBAs are selected if they exist, otherwise the         +       -         VAdvanced Filter       *         Export       *         Print         Vame       Order _         CD/DVD       1         Local Disk       2 | ARNINGS:         he type (primary/secondary) does not indicate a boot order presence.         he effective order of boot devices within the same device class (LAN/Storage/iSCSI)         Enforce vNIC/vHBA/ISCSI Name is selected and the vNIC/vHBA/ISCSI does not exis         is not selected, the vNICs/vHBAs are selected if they exist, otherwise the vNIC/vHB         +       -         VAdvanced Filter | ARNINGS:         he type (primary/secondary) does not indicate a boot order presence.         he effective order of boot devices within the same device class (LAN/Storage/iSCSI) is determined         Enforce vNIC/vHBA/ISCSI Name is selected and the vNIC/vHBA/ISCSI does not exist, a config en         it is not selected, the vNICs/vHBAs are selected if they exist, otherwise the vNIC/vHBA with the low         + - VAdvanced Filter | ARNINGS:         he type (primary/secondary) does not indicate a boot order presence.         he effective order of boot devices within the same device class (LAN/Storage/iSCSI) is determined by PCie bu         Enforce vNIC/vHBA/ISCSI Name is selected and the vNIC/vHBA/ISCSI does not exist, a config error will be rr         it is not selected, the vNICs/vHBAs are selected if they exist, otherwise the vNIC/vHBA with the lowest PCie be         +       -         Vame       Order _         VNIC/v       Type         LOcal Disk       2 | ARNINGS:         he type (primary/secondary) does not indicate a boot order presence.         he effective order of boot devices within the same device class (LAN/Storage/ISCSI) is determined by PCIe bus scan order         Enforce vNIC/vHBA/ISCSI Name is selected and the vNIC/vHBA/ISCSI does not exist, a config error will be reported.         it is not selected, the vNICs/vHBAs are selected if they exist, otherwise the vNIC/vHBA with the lowest PCIe bus scan order         + - VAdvanced Filter |

Es posible que deba reiniciar el host para que se apliquen las configuraciones. Esto cambia el campo **Bootable** de **Disabled a Enabled** en el perfil de almacenamiento.

# Verificación

Verifique Inventario > Almacenamiento > LUN > Estado de configuración aplicado

### Troubleshoot

En esta sección se brinda información que puede utilizar para resolver problemas en su configuración.

Cuando se encuentra un LUN huérfano, seleccione el LUN y **Delete** it. Esto elimina todos y cada uno de los datos que existen en la matriz como se muestra en esta imagen.

? ×

### cisco. UCS Manager

2 27

#### • **6 9 9 0** © ©

All + Equipment • Chassis • Chassis 1 🦁 Fans IO Modules PSUs · Servers Server 2 Server 3 Server 4 Server 4
Server 5
Server 6
Server 7 Rack-Mounts

Enclosures FEX Servers + Fabric Interconnects

· Policies

| Al v                                                      |                                             |                                 |                          |                              |                      |                    |
|-----------------------------------------------------------|---------------------------------------------|---------------------------------|--------------------------|------------------------------|----------------------|--------------------|
| Equipment                                                 | General Inventory Virtual Machines Installe | d Firmware CIMC Sessions        | SEL Logs VIF Paths Healt | th Diagnostics Faults Events | FSM Statistics       | Temperatures Power |
| ▼ Chassis                                                 | Motherboard CIMC CPUs GPUs Mem              | ory Adapters HBAs NIC           | s ISCSI vNICs Security   | Storage Persistent Memory    |                      |                    |
| 🕶 Chassis 1 👽                                             | Controller 1184e Dieke Society              |                                 |                          |                              |                      |                    |
| <ul> <li>Fans</li> </ul>                                  | Controller Conto Disko Security             |                                 |                          |                              |                      |                    |
| <ul> <li>IO Modules</li> </ul>                            | + - Ty Advanced Filter + Export - Print     |                                 |                          |                              |                      | ¢                  |
| <ul> <li>PSUs</li> </ul>                                  | Name Size (MB)                              | <ul> <li>Raid Type</li> </ul>   | Config State De          | ploy Action Operability      | Presence             | Bootable           |
| ▼ Servers                                                 | Storage Controller PCH 1                    |                                 |                          |                              |                      |                    |
| <ul> <li>Server 2</li> </ul>                              | Storage Controller SAS 1                    |                                 |                          |                              |                      |                    |
| <ul> <li>Server 3</li> </ul>                              | Storage Controller SATA 1                   |                                 |                          |                              |                      |                    |
| <ul> <li>Server 4</li> </ul>                              | Virtual Drive m.2 228872                    | RAID 1 Mirrored                 | Ornhaned                 | Action Operable              | Equipped             | True               |
| <ul> <li>Server 5</li> </ul>                              | THE STOCK                                   | 1000 1 10100                    |                          |                              | robableen            |                    |
| 🔸 Server 6 🛛 😨                                            |                                             |                                 |                          |                              |                      |                    |
| <ul> <li>Server 7 😗</li> </ul>                            | Actions                                     | Properties                      |                          |                              |                      |                    |
| <ul> <li>Rack-Mounts</li> </ul>                           | -                                           |                                 |                          |                              |                      |                    |
| Enclosures                                                | Rename                                      | Virtual Drive Name              | : m.2                    | Size (MB)                    | 228872               |                    |
| FEX                                                       | Cal Transad Davids                          | Туре                            | : RAID 1 Mirrored        | Block Size                   | : 512                |                    |
| <ul> <li>Servers</li> </ul>                               |                                             | Available Size on Disk Group (M | B) : <b>O</b>            | Number of Blocks             | 468729856            |                    |
| <ul> <li>Fabric Interconnects</li> </ul>                  |                                             | ID                              | : 1000                   | Drive Security               | : No                 |                    |
| <ul> <li>Fabric Interconnect A (primary) 😗</li> </ul>     |                                             | Oper Device ID                  | : 0                      | Drive State                  | Optimal              |                    |
| <ul> <li>Fabric Interconnect B (subordinate) 🦁</li> </ul> | Secure Virtual Drive                        | Strip Size (KB)                 | : 64                     | Access Policy                | : Read Write         |                    |
| <ul> <li>Policies</li> </ul>                              |                                             | Read Policy                     | Normal                   | Actual Write Cache Policy    | Write Through        |                    |
| Port Auto-Discovery Policy                                |                                             | IO Policy                       | Direct                   | Configured Write Cache P     | olicu: Write Through |                    |
|                                                           |                                             | io Folicy                       | - Direct                 | Configured white Cache P     |                      |                    |
|                                                           |                                             | States                          | : True                   | Drive Cache                  | : No Change          |                    |
|                                                           |                                             | Operability                     | Operable                 | Oper Qualifier Reason        | : N/A                |                    |
|                                                           |                                             |                                 |                          |                              |                      |                    |

| Config State                | Orphaned    | Deploy A | Action : No Action |                              |
|-----------------------------|-------------|----------|--------------------|------------------------------|
| Storage                     |             |          |                    |                              |
| Profile Name                |             |          |                    |                              |
| Assigned To Server          |             |          |                    |                              |
| Service Profile             |             |          |                    |                              |
| Available Size On Disk Grou | up (MB) : 0 |          |                    |                              |
| Drive Members               |             |          |                    |                              |
| Slot ID                     | Role        | Presence | Span ID            | Operability Qualifier Reason |
| 253                         | Normal      | Equipped | Unspecified        | N/A                          |
| 254                         | Normal      | Equipped | Unspecified        | N/A                          |